### GENBAND SBC and GENBAND AS Configuration Guide For Use with AT&T's IP Flexible Reach -Enhanced Features Service Using MIS, PNT or AT&T Virtual Private Network

Version 1.0 /Issue 1 1 September 2015

### TABLE OF CONTENTS

| 1 | Introduction                |   |
|---|-----------------------------|---|
| 2 | 2 Special Notes             |   |
| 3 | 3 Overview                  |   |
| 4 | Configuration Guide         | 6 |
|   | 4.1 SBC Configuration       | 6 |
|   | 4.2 AS Configuration – MCP  |   |
|   | 4.3 AS Configuration – Prov |   |
| 5 | 5 Troubleshooting           |   |

# 1 Introduction

This configuration guide describes how to configure GENBAND SBC and GENBAND AS for connectivity to AT&T's IP Flexible Reach service. Testing was performed in accordance with the test plan for the AT&T IPFR trunking. While not detailing the results of the testing performed this configuration guide provides the essential configurations required for SIP interoperability with GENBAND and the AT&T IP Flexible Reach service using AT&T Virtual Private Network (AVPN) transport.

# 2 Special Notes

- AT&T requires RTP ports 16384-32767 be used for media (these are configured in the GENBAND SBC used for AT&T trunk connectivity)
- Preferred configuration is to handle SIP Refer messages on the GENBAND AS. This is accomplished by setting the SIP Profile for the Node associated to the AT&T trunk.
- "Use Calling Party as From" and "Add Diversion Header" should be checked in the SIP Profile associated to the AT&T trunk.
- "p-called-party-id" header should be removed from the SIP Profile associated to the AT&T trunk.
- Charge ID needs to be one of the DIDs provided by AT&T. AT&T uses a screening service for access to its network, unless unscreened ANI is requested. They require an authorized DID be in the SIP From, P-Aid, Remote Party ID, or Diversion header

Emergency 911/E911 Services Limitations and Restrictions - Although AT&T provides 911/E911 calling capabilities, AT&T does not warrant or represent that the equipment and software (e.g., IP PBX) reviewed in this customer configuration guide will properly operate with AT&T IP Flexible Reach to complete 911/E911 calls; therefore, it is Customer's responsibility to ensure proper operation with its equipment/software vendor.

While AT&T IP Flexible Reach services support E911/911 calling capabilities under certain Calling Plans, there are circumstances when that E911/911 service may not be available, as stated in the Service Guide for AT&T IP Flexible Reach found at http://new.serviceguide.att.com. Such circumstances include, but are not limited to, relocation of the end user's CPE, use of a non-native or virtual telephone number, failure in the broadband connection, loss of electrical power, and delays that may occur in updating the Customer's location in the automatic location information database. Please review the AT&T IP Flexible Reach Service Guide in detail to understand the limitations and restrictions.

## 3 Overview

With GENBAND SBC and AS using AT&T IPFR trunking service you can replace your traditional trunking with VoIP. Both voice and fax (G.711 and T.38) calls are supported along with auto attendant, voicemail, and Meet-Me conferencing.

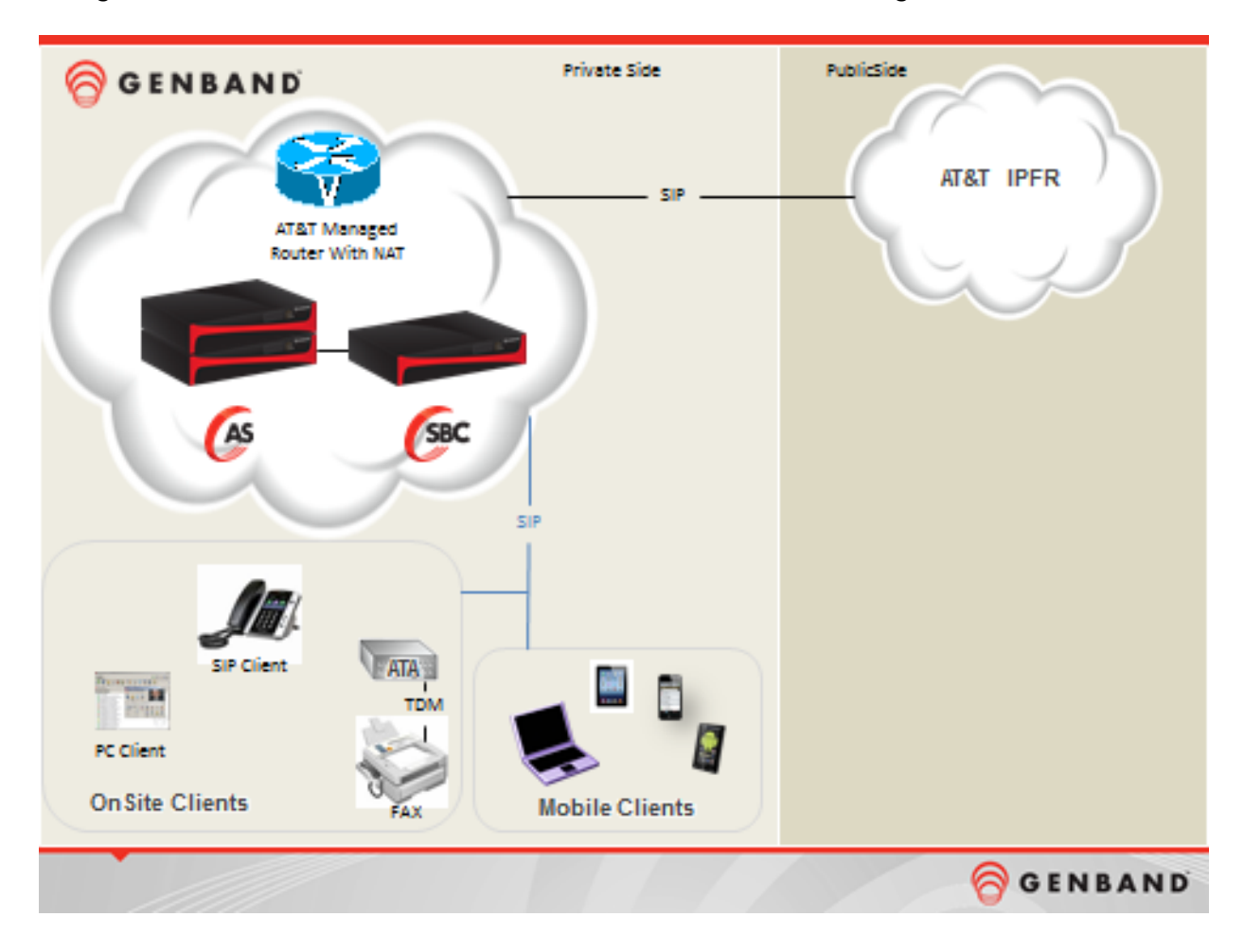

- GENBAND SBC (Q10/Q20), version 8.3.8.7
- GENBAND AS, version 10.4, patch 17.0.22.6
- GENBAND GENCom Client, version 10.3.1378
- Polycom VVX series SIP terminals, firmware 5.2.0.8330

## 4 Configuration Guide

This guide assumes that you have a functioning GENBAND SBC and AS. The starting point is configuration of the link to AT&T IPFR service. Also proper knowledge of GENBAND SBC and GENBAND AS administration and configuration are required.

#### 4.1 SBC Configuration

From the SBC cli verify the version and the following 2 global parameters are set.

- # gis -v GENBAND GIS Directory Server v8.3.8.7, 05-12-2015 Copyright (c) 1998-2015 GENBAND Inc.
- # nxconfig.pl –S gis calls hide-src-fqdn 1 gis sip replace-history-host-with-rsa 1

| 💿 Modify Signaling Vnet                                                         | < |
|---------------------------------------------------------------------------------|---|
| Partition: admin<br>Name: attvnet<br>Interface Name: eth2                       |   |
| VLAN ID: 902 none<br>IP Version: IPv4                                           |   |
| Primary Gateway: 32.252.201.155                                                 |   |
| Gateway Monitoring: None  Secondary Gateway: 0.0.0.0                            |   |
| Ping Interval (in milliseconds): 500 Success Ping Count: 5 Failed Ping Count: 3 |   |
| SNMP Trap Reporting Switch to StandBy                                           |   |
| Modify Cancel                                                                   |   |

Open the RSM console and Add a Signaling VNet

Add a Name, select the Interface Name, VLAN ID, and Primary Gateway.

Next build the Realms for both public and private interface. The public will interface to the AT&T equipment while the private will interface to the GENBAND AS>

| 🐱 Modify Realm                     |                           |
|------------------------------------|---------------------------|
| Signaling Media Rate Limit QoS     |                           |
| Partitio                           | n admin 🔻                 |
|                                    | Enable Signaling          |
| Realm Name:                        | att-peer                  |
|                                    | <none></none>             |
| SIP Authentication:                |                           |
|                                    | <none></none>             |
| SIP Blocked Methods:               |                           |
| CID Block:                         |                           |
| CID UnBlock:                       |                           |
| Header Policy Profile:             | NONE                      |
| Service Route:                     | Pass 🔻                    |
| Strict Route Check:                | Disable 🔻                 |
| Handle SIP Path Header on Ingress: | Disable 🔻                 |
| Default Server Regid: <pre></pre>  |                           |
| Default Server Port                | : <none> ▼</none>         |
| Codemap File Number:               |                           |
| SIP Timer T1(in microsecond):      | 0                         |
| SIP Invite Max Retransmit count:   | 0                         |
| Max SDP Session Id:                | 0                         |
| Max SDP Version Id:                | 0                         |
| Split SIP Header:                  | 0                         |
|                                    | V Accent Larre SID Header |
| Mo                                 | odify Cancel              |

Enter a Realm Name.

| • | Modify Realm                           |                       |
|---|----------------------------------------|-----------------------|
|   | Signaling Media Rate Limit QoS         |                       |
|   | r Signaling                            |                       |
|   | Realm Signaling Address : 3            | 2.252.201.154         |
|   | Subnet Mask: 2                         | 55.255.255.248        |
|   | Domain Names (Comma Separated):        |                       |
|   | Dynamic EP Domain:                     |                       |
|   | Vnet Name:                             | attvnet               |
|   | Sip Port 1:                            |                       |
|   | Sip Port 2:                            |                       |
|   | Sip Port 3:                            |                       |
|   | TLS Port 1:                            |                       |
|   | TLS Port 2:                            |                       |
|   | TLS Port 3:                            |                       |
|   | TLS Certificate Domain:                | NONE                  |
|   | TLS Client Certificate:                | EQUESTED NOT ENFORCED |
|   | TLS Fallback: n                        | one 🔻                 |
|   | Store Inactive Endpoints:              |                       |
|   | Remove 100rel supported HDR            |                       |
|   | Remove timer supported HDR             |                       |
|   | Forward options without username:      | nherit from system 💌  |
|   | Remove Prohibited Codec PTime:         |                       |
|   | Pass Contact HDR UserName:             |                       |
|   | Allow All Dynamic Endpoint From Users: |                       |
|   | Dynamic Override Required:             | ▼                     |
|   | Modify                                 | Cancel                |

Configure the Realm Signaling Address and the Subnet Mask

|    | Modify Real | m     |            |           |              |                 |                                                         | × |
|----|-------------|-------|------------|-----------|--------------|-----------------|---------------------------------------------------------|---|
| Ι. | Signaling   | Media | Rate Limit | QoS       |              |                 |                                                         |   |
|    |             |       |            |           |              | Partiti         | on admin 🔻                                              |   |
|    |             |       |            |           |              |                 | ✓ Enable Signaling                                      |   |
|    |             |       |            |           |              | Realm Name      | x attintpeer                                            |   |
|    |             |       |            |           | SIP Au       | thentication:   | <none>     A inv reg v</none>                           |   |
|    |             |       |            |           | SIP Block    | ked Methods:    | <none> A Inv Inv Inv Inv Inv Inv Inv Inv Inv Inv</none> |   |
|    |             |       |            |           |              | CID Block:      |                                                         |   |
|    |             |       |            |           |              | CID UnBlock:    |                                                         |   |
|    |             |       |            |           | Header F     | Policy Profile: | NONE                                                    |   |
|    |             |       |            |           | S            | ervice Route:   | Pass 💌                                                  |   |
|    |             |       |            |           | Strict       | Route Check:    | Disable 💌                                               |   |
|    |             |       | На         | ndle SIP  | Path Heade   | r on Ingress:   | Disable 💌                                               |   |
|    |             |       | D          | efault Se | rver Regld:  | <none></none>   |                                                         |   |
|    |             |       |            |           | Defa         | ult Server Por  | t: <none> 💌</none>                                      |   |
|    |             |       |            |           | Codema       | p File Number:  |                                                         |   |
|    |             |       |            | SIP       | îmer T1(in I | nicrosecond):   | 0                                                       |   |
|    |             |       |            | SIP Inv   | ite Max Retr | ansmit count:   | 0                                                       |   |
|    |             |       |            |           | Max SI       | OP Session Id:  | 0                                                       |   |
|    |             |       |            |           | Max S        | DP Version Id:  | 0                                                       |   |
|    |             |       |            |           | Sp           | lit SIP Header: | 0                                                       |   |
|    |             |       |            |           |              |                 | Accent Larne SIP Header                                 | - |
|    |             |       |            |           |              | M               | odify Cancel                                            |   |

| Modify Realm                                            | × |
|---------------------------------------------------------|---|
| Signaling Media Rate Limit QoS                          |   |
|                                                         |   |
| Realm Signaling Address: 192.168.203.102                |   |
| Subnet Mask: 255.255.224                                |   |
| Domain Names (Comma Separated):                         |   |
| Dynamic EP Domain:                                      |   |
| Vnet Name: pri_sig_vn                                   |   |
| Sip Port 1:                                             |   |
| Sip Port 2:                                             |   |
| Sip Port 3:                                             |   |
| TLS Port 1:                                             | = |
| TLS Port 2:                                             |   |
| TLS Port 3:                                             |   |
| TLS Certificate Domain: NONE                            |   |
| TLS Client Certificate: REQUESTED NOT ENFORCED          |   |
| TLS Fallback: none 💌                                    |   |
| Store Inactive Endpoints:                               |   |
| Remove 100rel supported HDR                             |   |
| Remove timer supported HDR                              |   |
| Forward options without username: Inherit from system 💌 |   |
| Remove Prohibited Codec PTime:                          |   |
| Pass Contact HDR UserName:                              |   |
| Allow All Dynamic Endpoint From Users:                  |   |
| Dunamia Quarrida Daguiradu                              |   |
| Modify Cancel                                           |   |
|                                                         |   |

| o iServer Configuration                                                    | ×        |
|----------------------------------------------------------------------------|----------|
| SIP H.323 FCE Billing QoS System Rate Limit Advanced Logging               | <b>A</b> |
| Fnable Media Service Firewall     Rogue RTP detect     Fnable PCMM         |          |
| Internal Interfaces: all                                                   |          |
|                                                                            |          |
| RTP Timeout (in seconds) 0 🗹 Disable RTCP Timeout (in seconds) 0 🗹 Disable |          |
| 🔶 🗋 Media Devices 🕴 🗣 🗖 Media Resource Pools 👘 🔶 🗇 Media Vnets             |          |
|                                                                            | =        |
|                                                                            |          |
| P C Pool 3(attmediapool3)                                                  |          |
| MediaPorts attmedia:32.252.201.153:16384-32764                             |          |
|                                                                            |          |
|                                                                            |          |
|                                                                            | -        |
|                                                                            |          |
|                                                                            |          |
|                                                                            |          |
|                                                                            |          |
|                                                                            |          |
|                                                                            |          |
|                                                                            |          |
|                                                                            |          |
|                                                                            |          |
|                                                                            | •        |
|                                                                            |          |
| OK Close Refresh                                                           |          |

On the iServer FCE tab the pool for media to AT&T.

Be sure the media ports are in the range requested by AT&T.

|   | Modify SIP Gateway:attipflex/0                     | × |
|---|----------------------------------------------------|---|
|   | Phone Advanced User Info Protocol Calls Rate Limit |   |
|   | Phone                                              |   |
|   | Partition:                                         |   |
|   | Device Type: SIP Gateway                           |   |
|   | Registration ID: attipflex                         |   |
|   | Port Number: 0                                     |   |
|   | IP Address: 12.194.20.88                           |   |
|   | Allow Dynamic Registration                         | = |
|   | Extension:                                         |   |
|   | Calling Plan:                                      |   |
|   | Carrier ID: 0                                      |   |
|   | Realm: att-peer                                    |   |
|   | Domain Name: <none></none>                         |   |
|   | IEdge Group: 1                                     |   |
|   | Transcoding: Not defined                           |   |
|   | Codec Profile: <pre></pre>                         |   |
|   | no T.38 support                                    |   |
|   | Blacklist Enable                                   | - |
| [ |                                                    |   |
|   | OK Cancel                                          |   |

Configure a SIP Gateway Endpoint to AT&T.

Enter the IP Address for the AT&T SIP Proxy and the Realm you created.

On the Protocol tab.

| Modify SIP Gateway:attipflex/0                     |               |   | x |
|----------------------------------------------------|---------------|---|---|
| Phone Advanced User Info Protocol Calls Rate Limit |               |   | • |
|                                                    | Gateway/Proxy |   |   |
| ☑ Gateway/Proxy                                    |               |   |   |
| Priority:                                          |               |   |   |
|                                                    | SIP/H323      |   |   |
| ✓ SIP Configure                                    |               |   |   |
| H.323 Configure                                    |               |   |   |
| Disable SIP 183 Suppo                              | ort On Peer   |   |   |
| URI (SIP / H323) 12.194.20.88                      |               |   | = |
| Ani Based Auth 🗾 🗸                                 |               | = |   |
| Enforce Privacy no -                               |               |   |   |
| Mid Call Codec Change Unknown 💌                    |               |   |   |
| Calling Party Number Type: Pass(Default)           |               |   |   |
| Codemap File Number:                               |               |   |   |
|                                                    | Cisco GTD     |   |   |
| Enable Cisco GTD supp                              | port          |   |   |
|                                                    | Trunk Group   |   |   |
| x-route-tag Support                                |               |   |   |
| Src. Trunk Group:                                  |               |   |   |
| Dest. Trunk Group: att_sa                          |               |   | • |
| OK Cancel                                          |               |   |   |

Add the URI.

| Modify SIP Gateway:attipflex/0 |                      |                                          |   | x |
|--------------------------------|----------------------|------------------------------------------|---|---|
| Phone Advanced User            | Info Protocol Ca     | Ills Rate Limit                          |   | • |
|                                | Enforce Privacy      | no 💌                                     | - |   |
| Mi                             | d Call Codec Change  | Unknown                                  |   |   |
| Calling                        | Party Number Type:   | Pass(Default)                            |   |   |
| C                              | odemap File Number:  |                                          |   |   |
|                                |                      | Cisco GTD                                |   |   |
|                                |                      | Enable Cisco GTD support                 |   |   |
|                                |                      | Trunk Group                              |   |   |
|                                |                      | x-route-tag Support                      |   | = |
|                                | Src. Trunk Group:    |                                          |   |   |
|                                | Dest. Trunk Group:   | att_sa                                   |   |   |
| New Src. I                     | ngress Trunk Group:  |                                          |   |   |
| New Src.                       | Egress Trunk Group:  | sa_att                                   |   |   |
|                                |                      | Send Dest. Trunk Group                   |   |   |
|                                |                      | Remove Src. Trunk Group                  |   |   |
| New Origi                      | nation TG on Egress: |                                          |   |   |
| New Dest                       | nation TG on Egress: |                                          | = |   |
|                                |                      | Trunk Context                            |   |   |
|                                |                      | Support For 4904 Originating Trunk Group |   |   |
| S                              | ource Trunk Context: |                                          |   | - |
| •                              |                      |                                          | • |   |
|                                | ОК                   | Cancel                                   |   |   |

Set the Dest. Trunk Group and New Src. Egress Trunk Group.

| Modify SIP Gateway:attipflex2/0      | <b>—</b>                   |
|--------------------------------------|----------------------------|
| Phone Advanced User Info Protocol Ca | Ils Rate Limit             |
|                                      | Phone -                    |
| Partition:                           | admin 💌                    |
| Device Type:                         | SIP Gateway 🔻              |
| Registration ID:                     | attipflex2                 |
| Port Number:                         | 0                          |
| IP Address:                          | 12.194.18.88               |
|                                      | Allow Dynamic Registration |
| Extension:                           |                            |
| Calling Plan:                        |                            |
| Carrier ID:                          |                            |
| Realm:                               | att-peer                   |
| Domain Name:                         | <none></none>              |
| IEdge Group:                         |                            |
| Transcoding:                         | Not defined 💌              |
| Codec Profile:                       | <none></none>              |
|                                      | no T.38 support            |
|                                      | Blacklist Enable           |
|                                      |                            |
| ОК                                   | Cancel                     |

Add another Endpoint for the backup proxy.

Enter the IP Address for the AT&T SIP Proxy and the Realm.

On the Protocol tab.

| hone Advanced User Info Protocol Calls Rate Limit |          |
|---------------------------------------------------|----------|
| Gateway/Proxy                                     | <b>^</b> |
| ✓ Gateway/Proxy                                   |          |
| Priority:                                         |          |
| SIP/H323                                          |          |
| ✓ SIP Configure                                   |          |
| H.323 Configure                                   |          |
| Disable SIP 183 Support On Peer                   |          |
| URI (SIP / H323) 12.194.18.88                     |          |
| Ani Based Auth no 🔽                               | =        |
| Enforce Privacy no 🔽                              |          |
| Mid Call Codec Change Unknown 🗸                   |          |
| Calling Party Number Type: Pass(Default)          |          |
| Codemap File Number:                              |          |
| Cisco GTD                                         |          |
| Enable Cisco GTD support                          |          |
| Trunk Group                                       |          |
| x-route-tag Support                               |          |
| Src. Trunk Group:                                 |          |
| Dest. Trunk Group: att_sa                         |          |
|                                                   | •        |

Add the URI.

| ۲ | Modify SIP Gateway:attipflex2/0          | <b>—</b> × |
|---|------------------------------------------|------------|
|   | Enable Cisco GTD support                 |            |
|   |                                          |            |
|   | x-route-tag Support                      |            |
|   | Src. Trunk Group:                        |            |
|   | Dest. Trunk Group: att_sa                |            |
|   | New Src. Ingress Trunk Group:            |            |
|   | New Src. Egress Trunk Group: sa_att      |            |
|   | Send Dest. Trunk Group                   |            |
|   | Remove Src. Trunk Group                  |            |
|   | New Origination TG on Egress:            |            |
|   | New Destination TG on Egress:            | =          |
|   | Trunk Context                            | =          |
|   | Support For 4904 Originating Trunk Group |            |
|   | Source Trunk Context:                    |            |
|   | Destination Trunk Context:               |            |
|   | New Source Ingress Trunk Context:        |            |
|   | New Destination Ingress Trunk Context:   |            |
|   | New Source Egress Trunk Context:         |            |
|   | New Destination Egress Trunk Context:    |            |
|   |                                          |            |
|   | OK Canad                                 |            |
|   |                                          |            |

Set the Dest. Trunk Group and New Src. Egress Trunk Group.

| 💿 Mo | dify SIP Proxy:demostandalone/2              | ×        |
|------|----------------------------------------------|----------|
| Pho  | Advanced User Info Protocol Calls Rate Limit | <b>^</b> |
|      |                                              | Phone    |
|      | Partition:                                   |          |
|      | Device Type: SIP Proxy                       |          |
|      | Registration ID: demostandalone              |          |
|      | Port Number: 2                               |          |
|      | IP Address: 74.203.183.52                    |          |
|      | Allow Dynamic Registration                   | _        |
|      | Futuraine                                    |          |
|      | Extension:                                   | _        |
|      |                                              |          |
|      | Carrier ID: 0                                | _        |
|      | Realm: attintpeer                            |          |
|      | Domain Name: <none> &lt;</none>              |          |
|      | IEdge Group: 1                               |          |
|      | Transcoding: Not defined                     |          |
|      | Codec Profile:                               |          |
|      | no T 38 support                              |          |
|      | Blacklist Enable                             |          |
| •    |                                              |          |
|      | OK Cancel                                    |          |

Now add the Endpoint to the GENBAD AS

Enter the IP Address for the AS (SESM1ServiceAddr) and the Realm.

On the Protocol tab.

|   | Modify SIP Proxy:demostandalone/2        | ×   |
|---|------------------------------------------|-----|
|   | CISCO GID                                |     |
|   | Enable Cisco GTD support                 |     |
|   | Trunk Group                              |     |
|   | x-route-tag Support                      |     |
|   | Src. Trunk Group:                        |     |
|   | Dest. Trunk Group: sa_att                |     |
|   | New Src. Ingress Trunk Group:            |     |
|   | New Src. Egress Trunk Group: att_sa      |     |
|   | Send Dest. Trunk Group                   |     |
|   | Remove Src. Trunk Group                  |     |
|   | New Origination TG on Egress:            |     |
|   | New Destination TG on Egress:            | =   |
|   | Trunk Context                            | =   |
|   | Support For 4904 Originating Trunk Group |     |
|   | Source Trunk Context:                    |     |
|   | Destination Trunk Context:               |     |
|   | New Source Ingress Trunk Context:        |     |
|   | New Destination Ingress Trunk Context:   |     |
|   | New Source Egress Trunk Context:         |     |
|   | New Destination Egress Trunk Context:    |     |
|   |                                          | • • |
| [ |                                          |     |
|   | OK Cancel                                |     |

Set the Dest. Trunk Group and New Src. Egress Trunk Group.

### 4.2 AS Configuration – MCP

Access the AS MCP GUI and configure the SIP link to the SBC.

Add the Address for the SBC Private interface. Configure an External Node and a Informational Element.

| MCP System Management Console : MCP_17.0.22.6.2015-05-07-1226 ; jason : 74.203.183.51 |                        |                             |                   |                                        |                            |   |  |
|---------------------------------------------------------------------------------------|------------------------|-----------------------------|-------------------|----------------------------------------|----------------------------|---|--|
| Elle Views Administration Tools Help                                                  |                        |                             |                   |                                        |                            |   |  |
| I I I I I I I I I I I I I I I I I I I                                                 |                        |                             |                   |                                        |                            |   |  |
| Total Alarms: 0 Critical: 0 Major:                                                    | 0 Minor: 0 Warning:    | 0                           |                   |                                        |                            |   |  |
| Ketwork Data and Mtc                                                                  | SIP Profiles           |                             | 📕 🥩 Edit SIP Prof | ile attipflex                          |                            | × |  |
| Regional Patch Selector                                                               | Profile Name /         | Description                 | Profile Name :    | attipflex                              |                            | - |  |
| Banners                                                                               | A2PC                   | A2 PC or GENCom for Windows | Description :     | Default for attipflex                  |                            | _ |  |
| SNMP Profiles                                                                         | accas                  | accas                       | Signaling         |                                        |                            |   |  |
| Physical Sites                                                                        | Accord                 | accord                      | Signaling         | Dequest Calestian :                    | Calact Deguasta            | Ξ |  |
| SMDI Servers                                                                          | acpri                  | acpri                       |                   | Request Selection .                    | Select Requests            |   |  |
| 🖉 External Nodes                                                                      | AlcatelLucentiSAM      | Alcatel_Lucent ISAM         |                   | Redirect Response Allowed :            | V                          |   |  |
| Informational Elements                                                                | attinflex              | Default for attinflex       |                   | Header Selection :                     | Select Headers             |   |  |
| External SIP Proxies                                                                  | Audiocodes             | audiocodes                  |                   | Filter Incoming Allow Header Content : | Select Allow Methods       |   |  |
| External Application Manag                                                            | AudiocodesSipGatewayMP | AudioCodes MP IAD PROFILE   |                   | Service Configuration :                | Configure Service XML Data |   |  |
| Session Border Controllers                                                            | AvayalPPhone11         | AvayalPPhone11              |                   | Tags Allowed :                         | <b>v</b>                   |   |  |
| Messaging Gateways                                                                    | AX120                  | LG AX120 IAD                |                   | Allow User Info Parameter :            |                            |   |  |
| AAA Profiles                                                                          |                        |                             |                   | Request x-nt-profile Header :          |                            |   |  |
| AYT Profiles                                                                          |                        |                             |                   | Add celling period diaplays            |                            |   |  |
| Rerouting Profiles                                                                    | -                      |                             |                   | Add calling party display.             |                            |   |  |
| Third Party Notification Sen                                                          |                        |                             |                   | Max Headers :                          | 200                        |   |  |
| System SIP Authentication                                                             |                        |                             |                   | Max Header Length :                    | 1024                       | _ |  |
| Task Scheduler                                                                        |                        |                             |                   | Max Block Size :                       | 4096                       | _ |  |
| Session Policy Server                                                                 |                        |                             |                   | Hookflash URI username :               | flash                      | _ |  |
| e SIP Profiles                                                                        |                        |                             |                   | Digit Timeout URI username :           | digit timeout              | - |  |
| SIP Profiles                                                                          |                        |                             |                   | Emergency Mid Call Reject :            |                            |   |  |
| Import SIP Profiles                                                                   |                        |                             |                   | User User Mode1 :                      |                            |   |  |
| K Endpoint Maintenance                                                                |                        |                             |                   | Require Briedh DingBook :              |                            |   |  |
| 🗉 📹 Lawful Intercept                                                                  |                        |                             |                   | Require Phonty RingBack.               |                            |   |  |
| 🗉 💼 Cipher Suites                                                                     |                        |                             |                   | Play Announcements :                   |                            |   |  |
| 🗉 🛄 Certificate Management                                                            |                        |                             |                   | Unique Call IDs :                      |                            |   |  |
| Media Portal Data                                                                     |                        |                             |                   | Ephemeral Source port -                |                            |   |  |
| Online Charging                                                                       |                        |                             |                   | Allow D Assested Identify Handra       |                            |   |  |
| OAM Profiles                                                                          |                        |                             |                   | Allow P-Asserted identity Header :     |                            |   |  |
| C20 Converged Softswitch                                                              |                        |                             |                   |                                        |                            | · |  |
| 🗉 📹 External IMS Elements                                                             | -                      |                             |                   | Apply Cancel Cor                       | ру                         |   |  |
|                                                                                       |                        |                             |                   |                                        |                            |   |  |

Next define a SIP Profile for use with the AT&T link.

| rofile Name : | attipflex                     |                    |                               |   |   |
|---------------|-------------------------------|--------------------|-------------------------------|---|---|
| Description : | Default for attipflex         |                    |                               |   |   |
| Signaling     |                               |                    |                               |   |   |
|               | Re                            | equest Selection : | Select Requests               | = |   |
|               | Redirect Re:                  | sponse Allowed :   |                               |   |   |
|               | н                             | leader Selection : | Select Headers                |   |   |
| _             | Filter Incoming Allow         | Header Content :   | Select Allow Methods          |   |   |
| 1             | SIP Header Selection          |                    |                               |   |   |
|               | Head                          |                    | low Available Headers         |   | - |
| - 5           | I lead<br>IP Header Selection | ien rocessing A    | IOW Available Headers, *      |   |   |
|               |                               |                    | Augusta II. a daga            |   |   |
|               | elected Headers               |                    | Available Headers             |   |   |
| L L           | -nt-alter-id                  |                    | min-eversion                  |   | - |
| 1 X           | -nt-corr-id                   |                    | min-se                        |   |   |
| x             | -nt-auid                      |                    | organization                  |   |   |
| x             | -nt-location                  |                    | p-access-network-info         |   |   |
| x             | -nt-party-id                  | >>                 | p-asserted-identity           |   | = |
| 5             |                               |                    | p-charging-function-addresses |   |   |
|               |                               | <<                 | p-charging-vector             |   |   |
|               |                               |                    | p-early-media                 |   |   |
|               |                               |                    | p-served-user-identity        |   |   |
|               |                               |                    | p-visited-network-id          |   |   |
|               |                               |                    | path                          |   |   |
|               |                               |                    | pchargingfunctionaddressesjav |   |   |
|               |                               |                    | priority                      |   | * |
|               |                               |                    |                               |   |   |
|               |                               | Apply              | Cancel                        |   |   |
|               |                               |                    |                               |   |   |

Under Header Selection verify that p-called-party-id is not in the Available Headers selection.

| 🥩 Edit SIP Profil | e attipflex                        |                            | ×        |
|-------------------|------------------------------------|----------------------------|----------|
| Profile Name :    | attipflex                          |                            | <u>^</u> |
| Description :     | Default for attipflex              |                            |          |
| Signaling         |                                    |                            | -        |
|                   | Request Selection :                | Select Requests            | -        |
|                   | Redirect Response Allowed :        |                            |          |
|                   | Header Selection :                 | Select Headers             |          |
|                   | Service Configuration :            | Configure Service XML Data |          |
|                   | Tags Allowed :                     |                            |          |
|                   | Allow User Info Parameter :        |                            |          |
|                   | Request x-nt-profile Header :      |                            |          |
|                   | Add calling party display :        |                            |          |
|                   | Max Headers :                      | 200                        |          |
|                   | Max Header Length :                | 1024                       |          |
|                   | Max Block Size :                   | 4096                       |          |
|                   | Hookflash URI username :           | flash                      |          |
|                   | Digit Timeout URI username :       | digit_timeout              |          |
|                   | Emergency Mid Call Reject :        |                            |          |
|                   | User User Mode1 :                  |                            |          |
|                   | Require Priority RingBack :        |                            |          |
|                   | Play Announcements :               |                            |          |
|                   | Unique Call IDs :                  |                            |          |
|                   | Ephemeral Source port :            |                            |          |
|                   | Allow P-Asserted Identity Header : |                            | Ŧ        |
| •                 |                                    |                            | •        |
|                   | Apply Cancel Cor                   | ру                         |          |

| B Edit SIP Profile attipflex             | 23                    |
|------------------------------------------|-----------------------|
| Use Calling Party as From : 🔍            | *                     |
| Use Options : 🕅                          |                       |
| Consult XFer SVC needed :                |                       |
| Force Homed User :                       |                       |
| Require Conference Parameter Swap : 📃    |                       |
| Require Refer To Privacy Swap : 📃        |                       |
| Delay XFer202 : 📃                        | _                     |
| Alert Information Set Selection : Select | Alert Information Set |
| Subscribe Param Selection : Select       | Subscribe Params      |
| Require Alert Into Header :              |                       |
| Refer Response :                         |                       |
| Suppress Long call :                     |                       |
| Static Client Type :                     |                       |
| Refer To Substitution :                  |                       |
| IN Session Authentication :              |                       |
| MCD Update Call Model :                  |                       |
| Use From Header For Subr Lookup :        |                       |
| Add Diversion Header :                   |                       |
| Use Request URI As TO :                  |                       |
| Remove Unknown Paid :                    |                       |
| Handle Refer On As :                     |                       |
| Use IP as FROM Domain :                  |                       |
| Remove Replaces Support :                | *                     |
|                                          | •                     |
| Apply Cancel Copy                        |                       |

Check Use Calling Party as From and Add Diversion Header.

| 🥩 Edit SIP Profile attipflex                  |                             |
|-----------------------------------------------|-----------------------------|
| Remove NT-Endpoint from Request URI :         | ■ ▲                         |
| Remove NT-Endpoint from Contact :             |                             |
| Alteon 302 Redirection :                      |                             |
| Allow DualCli when Privacy header is Set:     |                             |
| Require PRACK :                               |                             |
| Use UA-Profile Event Package for MWI :        | Special Condition Tone      |
| Override Host in From URI after Translation : |                             |
| Set username for CLI unavailable :            | anonymous 🔻                 |
| Set username for CLI private :                | Private number 🔻            |
| AS Provides Subsequent Ringback :             |                             |
| Treats Sendonly as Hold :                     |                             |
| Remove Phone Context :                        |                             |
| PIDF-LO :                                     |                             |
| Use DN For Paid :                             |                             |
| Use PCharge Info :                            |                             |
| No Ring Alert Info :                          | http://127.0.0.1/No-Ringing |
| Multi-Mode Handset (MMH) :                    |                             |
| NTMMH :                                       |                             |
| Apply Privacy On Trusted Node :               |                             |
| Do Not Send Route Header :                    |                             |
| Disable Slow Start :                          | Select Services             |
| < III                                         | 4                           |
| Apply Cancel Cop                              | у                           |

| 🥩 Edit SIP Profile attipflex                                  |                  |
|---------------------------------------------------------------|------------------|
| Foreign Server Use As Interapp :                              | ▲                |
| Remove NT parameters from Refer-To :                          |                  |
| From Change Header Allowed :                                  |                  |
| Send "183 Session Progress" Notify For Transfer In Progress : |                  |
| Use Default IM Encoding :                                     |                  |
| Add CDPad Parameter :                                         |                  |
| RFC4235 Compliant Dialog NOTIFY :                             |                  |
| Retain Contacts On Active Call :                              |                  |
| VM Server Indication in MWI :                                 |                  |
| Use 401 for Authentication :                                  |                  |
| Post Progress Signaling Alteration :                          |                  |
| Use 401 for Only REGISTER Authentication :                    |                  |
| BLF - Same Dialog ID for Forked Calls :                       |                  |
| Supported Intercom Header :                                   |                  |
| Use DN for Request URI :                                      |                  |
| Send "180 Ringing" Notify For Transfer After "202 Accepted" : | =                |
| Dialog Notify Update For Advatel :                            |                  |
| Correct Refer to For Advatel :                                |                  |
| Send "491 Request Pending" for rapid re-INVITE or UPDATE. :   |                  |
| Send "486 Busy Here" for GCP busy tone. :                     |                  |
| Media                                                         |                  |
| Audio Codec Selection : Select                                | Audio Codecs     |
| Video Codec Selection : Select                                | Video Codecs 🗸 🔻 |
| Apply Cancel Cor                                              | 2V               |

| Edit SIP Profile attipflex                             | <b>—X</b> —         |
|--------------------------------------------------------|---------------------|
| Media                                                  | A                   |
| Audio Codec Selection :                                | Select Audio Codecs |
| Video Codec Selection :                                | Select Video Codecs |
| Audio PTime Selection :                                | Select Audio PTimes |
| Insert PTimes :                                        | None -              |
| Info Digit Negotiation :                               |                     |
| Codec Change :                                         |                     |
| Pivot Allowed :                                        |                     |
| All Content :                                          |                     |
| InfoDigit :                                            |                     |
| Insert38Desc :                                         |                     |
| Hold Needed :                                          |                     |
| Use Network PTime :                                    |                     |
| Remove SDP From PRACK :                                |                     |
| Allow Avaya Enterprise Content :                       |                     |
| Remove SRTP :                                          |                     |
| Multiple Early Media Dialog :                          |                     |
| Remove Redundant SDP from 200 OK :                     |                     |
| Supports Early Media Detection :                       |                     |
| RFC 3264 Compliant Hold-Retrieve :                     |                     |
| Remove Application Media Attribute If Collab Session : | E                   |
| Drop Calls With No Audio Codecs Following Filtering :  |                     |
| Disable Retrieve with Slowstart :                      |                     |
| <                                                      |                     |
| Apply Cancel                                           | Сору                |
|                                                        |                     |

#### 4.3 AS Configuration – Prov

Access the AS Prov WEB GUI.

| File Edit View Favorites Tools          | Help         |               |          |             |                 |
|-----------------------------------------|--------------|---------------|----------|-------------|-----------------|
| GENBAND Pr                              | ovisionin    | g Client      |          |             |                 |
| User Domain Services                    | Translations | IPCM Solution | System A | Admin Tools | Index           |
| Service Node                            |              |               |          |             | a = 12          |
| Node                                    |              |               |          |             | · (남 태)<br>Home |
| Modify_attinflex<br>Node name_attinflex | *            |               |          | 7           |                 |
| Node address                            | attflx       | Select Addre  | ess Name |             |                 |
| Node type attipflex<br>Location Other V | ~            |               |          |             |                 |
| Behind 1-to-1 NAT                       |              |               |          |             |                 |
| Enhanced IM                             |              |               |          |             |                 |
|                                         | Save         |               |          |             |                 |

Under Translations, Service Nodes, add a Node for the AT&T link to the SBC. Enter a Node name. For the Node address choose the one built prior, the Information Element name. Node type will be the SIP Profile name you built. Check the Is trusted box.

| ervice Node                                             |                                                                                                    |                     |         |         |        | ? 📧 |
|---------------------------------------------------------|----------------------------------------------------------------------------------------------------|---------------------|---------|---------|--------|-----|
|                                                         |                                                                                                    |                     |         |         |        | Ho  |
| Node address                                            | • Interview of the second second seco | Select Address Name |         |         |        |     |
| Node type attipflex<br>Location Other V<br>Is trusted V |                                                                                                    |                     |         |         |        |     |
| Enhanced IM                                             |                                                                                                    |                     |         |         |        |     |
| Dual CLI                                                | Save                                                                                                    |                     |         |         |        |     |
| Name                                                    | Туре                                                                                                    | ,                   | Address | Domains | Delete |     |
|                                                         |                                                                                                    |                     |         |         |        |     |

Click on Domains.

| GENBAND Provisioning Client |          |          |              |      |          |        |       |       |       |
|-----------------------------|----------|----------|--------------|------|----------|--------|-------|-------|-------|
| User                        | Domain   | Services | Translations | IPCM | Solution | System | Admin | Tools | Index |
|                             |          |          |              |      |          |        |       |       |       |
| Serv                        | ice Node |          |              |      |          |        |       |       | ? 困 副 |
| Service Node ? E P          |          |          |              |      |          |        |       |       |       |
| S                           | ave      |          |              |      |          |        |       |       |       |

Add your SIP Domain and hit save. This finishes the build of the link for the SIP trunk to the SBC.

Verify for the SIP users that will utilize the AT&T IPFLR service that the following is set. Select the user/s and go to User Routing.

| <b>GENBAND</b> Provisioning Client                                                                                     |                                             |               |                 |             |             |        |       |       |       |
|----------------------------------------------------------------------------------------------------|---------------------------------------------|---------------|-----------------|-------------|-------------|--------|-------|-------|-------|
| User                                                                                                    | Domain                                      | Services      | Translations    | IPCM        | Solution    | System | Admin | Tools | Index |
| User                                                                                                    | User ? To P?                                |               |                 |             |             |        |       |       |       |
| Sea                                                                                                    | rch Advance                                 | ed Search 🛛 🖌 | Add Add User Wi | th Defaults | Domain Defa | aults  |       |       |       |
| Sele                                                                                                    | Select user (user@domain) Search            |               |                 |             |             |        |       |       |       |
| User                                                                                                    | Routing Servi                               | се            |                 |             |             |        |       |       | ? 困 副 |
| Stat                                                                                                    | Static Routes Charge ID User Identification |               |                 |             |             |        |       |       |       |
| Select user (user@domain) 2028680@demogenbar >><br>Private charge ID 9722028680<br>Public charge ID 9722028680<br>Save |                                             |               |                 |             |             |        |       |       |       |

Verify the Public charge ID is set to a valid DID for the AT&T IPFLR trunk.

# 5 Troubleshooting

Issue isolation should be the first step. Perform traffic captures at various points in the call path to isolate were the fault begins. If the issue is isolated to a GENBAND product then contact GENBAND customer support. Call: 1-866-GENBAND WEB: www.genband.com